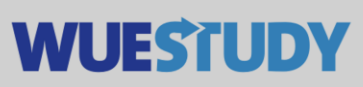

## How to Send Out Emails to Examinees

You can email examinees directly from the WueStudy system. This feature is available to both WueStudy users in the role of 'Examiner' and users in the role of 'Substitute Examiner'.

Open the grade entry page for the relevant exam under 'Course organisation' -> 'My exams/events' or the quicklink 'My exams/events'. Also possible to open directly under 'Achievements -> 'Grading' or the quckling 'Grading'.

|                              | search menu                         |                           |  |  |  |  |
|------------------------------|-------------------------------------|---------------------------|--|--|--|--|
| Home                         | 🛱 Course organization               | Achievements              |  |  |  |  |
| Home                         | <ul> <li>My exams/events</li> </ul> |                           |  |  |  |  |
| Quicklinks                   |                                     |                           |  |  |  |  |
| My exams/events              |                                     | Grading                   |  |  |  |  |
| Own courses and examinations |                                     | Enter examination results |  |  |  |  |
|                              | search menu                         |                           |  |  |  |  |
| Home                         | Course organization                 | Achievements              |  |  |  |  |
| Home                         |                                     | Grading                   |  |  |  |  |
| Quicklinks                   |                                     |                           |  |  |  |  |
| My exams/events              |                                     | Grading                   |  |  |  |  |
| Own courses and examinations |                                     | Enter examination results |  |  |  |  |

Open the button 'Edit grades' for the desired exam under 'Actions'.

|                                                            |                               | acting as:           |                            | J 👗 📋 🌲 30 🕞                                              |
|------------------------------------------------------------|-------------------------------|----------------------|----------------------------|-----------------------------------------------------------|
| n Home Course organizati                                   | on 🛃 Achievements             | Profile              | O Links                    | Help     Deutsch                                          |
| You are here: Home > Course.organization > My.exams/events |                               |                      |                            |                                                           |
| My exams/events                                            |                               |                      |                            |                                                           |
| Examinations Achievements per student Written exam         | ns                            |                      |                            |                                                           |
| Choose term                                                | Sort and filter option        |                      |                            |                                                           |
| Semester Sommersemester 2023 👻                             | Sort sequence Titel (Aa-Zz) 🗸 | Filter               | X T                        |                                                           |
| K «< < 1 2 > >> >>                                         |                               |                      | Search result: 11 re       | cords   Showing page 1 of 2   Rows per page (Max: 300) 10 |
| Term planning                                              |                               |                      |                            |                                                           |
| Exam details                                               | EP.                           | Assessment type Date | e Room Attendee statistics | Pub,status Actions                                        |
| Basic Research in Psychology 1<br>330777                   | '                             |                      | ZU ZUV RT                  | BEW                                                       |
| Basic Research in Psychology 1                             | 1                             | Not specified        | 0 0 0                      | 0                                                         |

At the top of the page, you will find a navigation bar 'Choose order' that contains, among other things, a drop-down menu. Select 'Serien-E-Mail an Prüfungs-Teilnehmer' (Email all examinees) from that drop-down menu.

| ≡ ♠ ★ WUI                                                                          | ESTUDY search menu              |                         | 1925         |                                        |   |   |
|------------------------------------------------------------------------------------|---------------------------------|-------------------------|--------------|----------------------------------------|---|---|
| n Home                                                                             | Course orga                     | Course organization     |              | Achievements                           |   |   |
| You are here: Home > Cou                                                           | rse organization > My exams/eve | nts                     |              |                                        |   |   |
| My exams/events                                                                    | 1                               |                         |              |                                        |   |   |
| Close Input Undo                                                                   | Disclose Revoke disclosure      | Disclose preliminarily  | Back         | Choose order                           |   | _ |
| Message control N                                                                  |                                 |                         | Choose order |                                        |   |   |
| incosage control y                                                                 |                                 |                         | -            | 🛟 Liste der E-Mail Adressen (CSV)      | * |   |
| Number: 330777   Prüfung: Psychologische Grundlagenforschung 1   Semester: Sommers |                                 |                         | Sommers      | Liste der Prüfungsteilnehmer (Excel)   | * |   |
|                                                                                    |                                 |                         | _            | Notenliste mit E-Mail Adressen         | * |   |
| Basic data 👻                                                                       |                                 |                         |              | Protokoll für mündliche Prüfungen      | * |   |
| Date/Examiner                                                                      | Basic Research in Psychology 1  | 2. parallelgroup   Prüf | er/-in: Rod  | Protokoll f ür schriftliche Pr üfungen | * |   |
|                                                                                    |                                 |                         | -            | Serien-E-Mail an Prüfungs-Teilnehmer   | * |   |
| Attendees & Valuation                                                              | 15                              |                         |              |                                        |   |   |
|                                                                                    |                                 |                         | -            | Close                                  |   |   |
| (i) No Registrations for                                                           | or this Exam at this time       |                         |              |                                        |   |   |

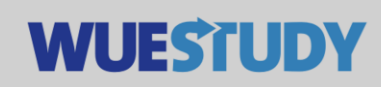

Doing so will open the integrated email client. The 'Sender' field will be pre-filled with your email address.

Type in a subject line and enter your message in the 'HTML Inhalt' field.

Julius-Maximilians-UNIVERSITÄT

WÜRZBURG

When you are done, click 'Submit' to send your email. Your email will be sent in the background.

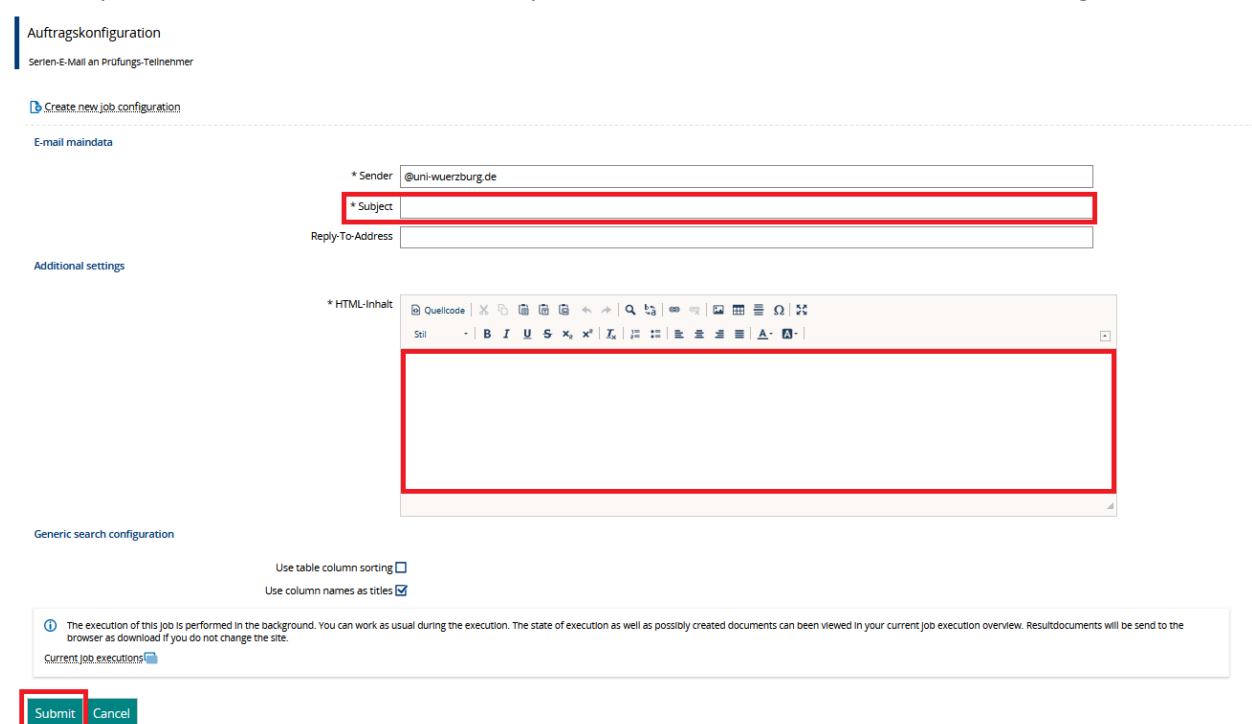

As soon as your email has been sent, you will find a message in your WueStudy user account to notify you of that fact.

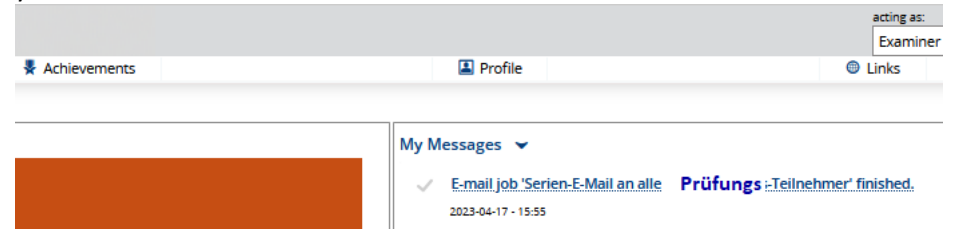

Please be aware that this email feature does not currently allow you to send emails with attachments.